#### INSTRUÇÕES PARA ABERTURA DO PROTOCOLO ON-LINE – MEI ATIVIDADE DE ALTO RISCO

1) Solicite ao e-mail sama.ucp@joinville.sc.gov.br o pré-cadastro do CNPJ da empresa que deseja obter a Inscrição Fiscal Municipal (Para empresas iniciadas antes de 20/12/2022).

2) Após ter o cadastro do CNPJ, acesse o site: <u>http://tmiweb.joinville.sc.gov.br/protocolo/index.jsp</u>

3) Clique no Grupo de Serviço:

# "ATENDIMENTO SAMA – EMISSÃO DE ALVARÁ DE LOCALIZAÇÃO"

Atendimento SAMA - ALVARÁ DE LOCALIZAÇÃO (EMISSÃO)

#### 4) Clique sobre o serviço desejado

MEI - EMISSÃO DE ALVARÁ - ALTO RISCO

5) Preencha o **CNPJ** da empresa:

| Pesquisa de contribuintes |   |           |        |
|---------------------------|---|-----------|--------|
| Pesquisar: CPF/CNPJ       | ▼ | Consultar | Limpar |

6) Clique em "Consultar" (Deverá aparecer os dados da sua empresa)

| Pesquisa de contribuintes                 |                              |                    |
|-------------------------------------------|------------------------------|--------------------|
| Pesquisar: CPF/CNPJ V 83.169.623/0001-    | -10 Consultar Limpar         |                    |
| <ul> <li>Resultado da pesquisa</li> </ul> |                              |                    |
| Nome/Razão: <u>Municipio De Joinville</u> | CPF/CNPJ: 83.169.623/0001-10 | Abrir processo 🛛 📥 |
| Bairro: Saguacu                           | Complemento:                 |                    |
| Data nascimento:                          | Nome da mãe:                 |                    |
| Quantidade de registros encontrados: 1    |                              |                    |

- 7) Clique em "Abrir processo"
- 8) O sistema abrirá a página para o preenchimento dos dados da empresa
- 9) Todos os campos com asterisco são obrigatórios.

### 10) Preenchendo os campos:

## 10.1) Identificadores

| ✓ Identificadores           |  |
|-----------------------------|--|
| * Campo obrigatório         |  |
| E-mail: *                   |  |
| Telefone: *                 |  |
| Total de identificadores: 2 |  |

<u>E-mail</u>: endereço do SEU e-mail de uso atual, pois as informações sobre o processo serão enviadas a ele.

Telefone: número de telefone pessoal/profissional

## 10.2) Localização

### Preencher o endereço conforme o Certificado MEI

Segue exemplo abaixo:

| lipo do imóvel:     | Inscrição imobiliária: |                   |              |   |
|---------------------|------------------------|-------------------|--------------|---|
| O Rural     O Rural |                        |                   |              |   |
| CEP*:               | UF*:                   |                   | Município*:  |   |
| 89218-035           | SANTA CATARINA         | ~                 | Joinville    | ~ |
| Bairro*:            |                        |                   | Logradouro*: |   |
| Santo Antonio 🗸 🗸   |                        | Doutor Joao Colin | ~            |   |
| Nº:                 |                        |                   | Complemento: |   |
| 2719                |                        |                   |              |   |

- 10.3) Documentos obrigatórios (anexar os documentos em formato PDF)
  - 1. Certificado de Microempreendedor Individual atual
  - 2. <u>CNPJ</u>
  - 3. CPF/RG ou CNH do Empresário
  - 4. <u>Requerimento para Inscrição ou Alteração de Atividade Econômica MEI</u> preenchido, impresso, assinado e em formato PDF, disponível no site <u>https://www.joinville.sc.gov.br/servicos/requerer-alvara-de-microempreendedor-individual-mei/</u>
  - 5. Consulta Prévia para Exercício de Atividade Econômica/GCIM em formato PDF.
  - <u>Certificado de Vistoria e Conclusão de Obras (CVCO)</u> ou o Registro geral com a averbação da construção

**10.4)** Observações pertinentes ao processo (súmula): Campo para ser preenchido com sua solicitação, segue exemplo:

#### Segue exemplo preenchido:

| ÷ | Observações pertinentes ao processo                   |  |
|---|-------------------------------------------------------|--|
|   | Súmula*:                                              |  |
|   | Emissão de alvará MEI alto risco                      |  |
|   |                                                       |  |
|   | Digita acima as observações referentes a solicitação  |  |
|   | Digite acima as observações referentes a solicitação. |  |

### 10.5) Gravar processo (ATENÇÃO)

Preencher com **SEU** e-mail válido e de uso constante, pois será para este e-mail que o sistema enviará as mensagens automáticas sobre o processo.

Segue exemplo preenchido:

| → G | avar process                                                                          | io (Atenção)                                                                                                    |                                                                                                    |                                                                                                    |                                                                                                    |                                                                                                    |  |
|-----|---------------------------------------------------------------------------------------|----------------------------------------------------------------------------------------------------|----------------------------------------------------------------------------------------------------|----------------------------------------------------------------------------------------------------|----------------------------------------------------------------------------------------------------|----------------------------------------------------------------------------------------------------|--|
| E   | mail: sama.ud                                                                         | p@joinville.sc.gov.br                                                                                                    |                                                                                                    | (Receba informaç                                                                                                    | ões sobre o proces:                                                                                                    | so em seu e-mail)                                                                                                    |  |
|     | - Após ge                                                                             | rado o processo, anote a ch                                                                                                    | ave de verificação p                                                                                                    | oara acompanhar o a                                                                                                    | andamento do mesn                                                                                                    | no.                                                                                                    |  |
| 7   | ermo de aceite                                                                        | e*:                                                                                                    |                                                                                                    |                                                                                                    |                                                                                                    |                                                                                                    |  |
| I   | "Venho a<br>apresent:<br>Administr<br>ou inform<br>84/2000,<br>especialn<br>através d | través desta solicitar a ins<br>adas serão utilizadas na bas<br>ação Pública o direito de co<br>nações falsas, incoerentes<br>e no enquadramento no arti<br>nente junto à Secretaria do I<br>este protocolo." | crição/alteração da<br>se de dados do Muni<br>intestar ou negar as<br>ou omitidas poderã<br>go 299, do Código P<br>Meio Ambiente, ser r<br>Gravar processo | empresa acima id<br>icípio e serão passí<br>informações declar<br>o acarretar na cas<br>Penal. Declaro, aind<br>responsável por tod | entificada e estou (<br>veis de lançamento<br>adas. Declaro estar<br>sação do Alvará, o<br>a, sob as penas da l<br>a e qualquer informa | ciente que as informações<br>de tributos resguardando a<br>ciente de que declarações<br>onforme a Lei Municipal n<br>lei, à Prefeitura de Joinville,<br>ação prestada ao Município |  |

### 10.6) Clicar em "GRAVAR PROCESSO".

Ao gravar o processo será gerado número de protocolo e uma chave de acesso para que você possa consultar o protocolo a qualquer momento pelo site abaixo:

http://tmiweb.joinville.sc.gov.br/protocolo/jsp/externo/index.jsp

O número do protocolo e a chave de acesso também serão enviadas ao e-mail que foi preenchido na abertura do protocolo, então pedimos que antes de gravar o processo, verifiquem os dados preenchidos para que não haja erros. **Segue exemplo:** 

| Protocolo nº <b>43200</b> cadastrado com sucesso.<br>E-mail para consulta enviado com sucesso, verifique-o ou anote a chave ( <b>U481-Q8G2</b> ) de acesso para consultar o processo on-<br>line. |
|----------------------------------------------------------------------------------------------------|
| Consulta de processos                                                                                                    |
| Nº do processo*: Chave de consulta: 00<br>Consultar processo Limpar                                                                                                    |
| Clique aqui para lembrar a chave de acesso.                                                                                                    |

## **OBSERVAÇÕES IMPORTANTES:**

1) O protocolo será indeferido nos seguintes casos:

- Documentos obrigatórios incorretos
- Protocolo aberto com o CPF

2) A integralização dos sistemas é feita na virada do dia, sendo assim, o cadastro no portal da nota deve ser feito no dia seguinte ao deferimento do processo de inscrição fiscal

3) Informações úteis

Consulta do protocolo aberto: http://tmiweb.joinville.sc.gov.br/protocolo/jsp/externo/index.jsp

Portal da Nota eletrônica: https://nfem.joinville.sc.gov.br/

Para informações sobre o portal da nota eletrônica, favor enviar e-mail para fiscalville@joinville.sc.gov.br

Para dúvidas e informações entrar em contato com o setor de Emissão do Alvará de Licença e Localização pelo e-mail: alvará.<u>samaucp@gmail.com</u> ou pelo whatsapp (47) 9 8824-8265.